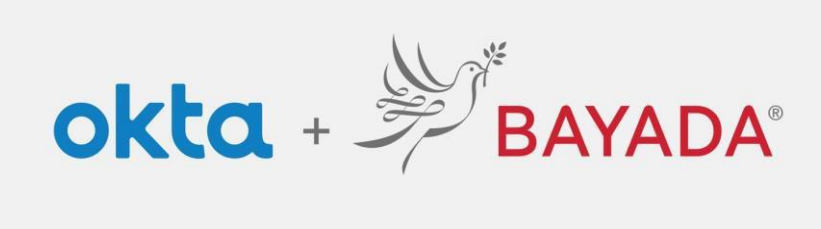

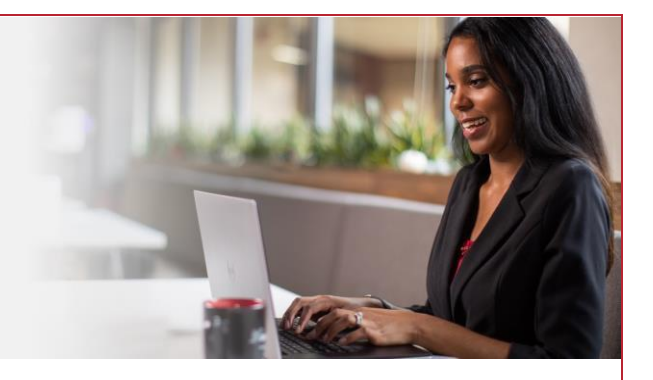

## Login Screen

Please note, an internet-connected device is required to proceed with the next steps.

Entering your **Username** and **Password** separately adds a layer of security and provides simplified access to self-service options (password reset, unlock account).

## Steps

- 1. Visit <u>https://bayada.okta.com/</u> to log in to your Okta account.
- 2. Enter your Username (Email Address). Click Next.
- 3. Enter your **Password**. Click **Verify**.
- If this is your first time logging in Proceed to Self-Service Enrollment (Field | Office) to set up your account.

| Connecting to 📵<br>Sign in with your BAYADA Preview account to access Okta<br>Dashboard | Connecting to ()<br>Sign in with your BAYADA Preview account to access Okta<br>Dashboard |
|-----------------------------------------------------------------------------------------|------------------------------------------------------------------------------------------|
|                                                                                         |                                                                                          |
| PREVENCE<br>PREVIEW                                                                     | BAYADA'<br>PHEVIEW                                                                       |
| Sign In<br>Username                                                                     | Verify with your password                                                                |
| Keep me signed in                                                                       | (2) ahofmann<br>Password                                                                 |
| Next                                                                                    | •••••••••••••••••••••••••••••••••••••••                                                  |
| Unlock account?<br>Help<br>Privacy Palicy                                               | Verify                                                                                   |
| Call the Help Desk - 215-757-9000                                                       | Forgot password?<br>Verify with something else                                           |
| Don't have an account? <u>Sign up</u>                                                   | Back to sign in                                                                          |

## **Best practices**

1. Keep your browser open until the end of the day. Closing and reopening the browser throughout the day will force authentication each time, requiring you to sign in and verify your account more often.

REV 6.2.2023 BAYADA Home Health Care